# SISTEMA PARA POSTULACIONES CAS EN LINEA INSTRUCTIVO DE USUARIO

|         |                                  |              | CONTROL DE VI | ERSIONES   |             |
|---------|----------------------------------|--------------|---------------|------------|-------------|
| Versión | Hecho por                        | Revisado por | Aprobado por  | Fecha      | Descripción |
| 1.0     | Marlene Lizbeth<br>Yupanqui Vega |              |               | 21/06/2019 |             |

## TABLA DE CONTENIDOS

| Ι.  | INTRODUCCIÓN                              | 4 |
|-----|-------------------------------------------|---|
| II. | DESCRIPCIÓN DE LA FUNCIONALIDAD OPERATIVA | 5 |

#### I. INTRODUCCIÓN

El sistema de postulaciones CAS en línea permite a los usuarios postular a los procesos de selección CAS de forma virtual, sin necesidad de hacer entrega física de la documentación requerida tradicionalmente en dichos procesos.

#### 2.1 Alcance

El presente documento tiene como finalidad asistir al postulante en el proceso de postulación CAS online de la Superintendencia Nacional de Migraciones del Perú.

#### 2.2 Objetivos

Con este formato se pretende definir un estándar para la elaboración del manual de usuario del sistema, disponer de un historial de los cambios realizados y aprobados, asi como tambien proporcionar un manual de usuario del sistema actualizado que sirva como guía para el usuario final.

En esta sección debe describirse los objetivos principales a alcanzar como producto de la entrega de lo solicitado en este documento de especificación de requerimientos de Software>

### II. DESCRIPCIÓN DE LA FUNCIONALIDAD OPERATIVA.

Los pasos a seguir son:

1. Seleccionar el proceso CAS Virtual a postular haciendo click en el botón "Postular" en la pantalla inicial. (Ver Imagen 01).

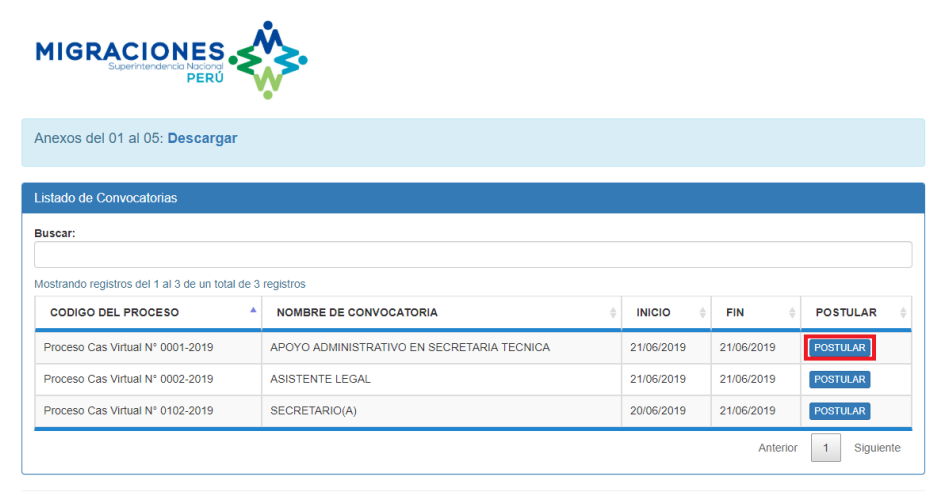

© 2019 Superintendencia Nacional de Migraciones.

Imagen 01: Pantalla Inicial con opción "Postular"

2. Se muestra la pantalla de Login, seguidamente seleccionar la opción "Crear Nuevo usuario". (Ver Imagen 02).

| Login                 |                     |
|-----------------------|---------------------|
| DNI / Carnet de Extra | anjería             |
| Contraseña            |                     |
| Ingi                  | resar               |
| Crear Nuevo Usuario   | ¿Olvidó Contraseña? |
|                       |                     |

Imagen 02: Pantalla de logueo

 En caso el usuario olvide su contraseña, seleccionar la opción "¿Olvidó contraseña"? 3. Se muestra la primera pantalla de "Registro Nuevo Usuario", donde se selecciona la nacionalidad, tipo de documento e indica el número de documento, seguidamente seleccionar el botón siguiente. (Ver Imagen 03).

| Anexos del 01 al 05: Descargar |                |                  |                  |
|--------------------------------|----------------|------------------|------------------|
| Registro Nuevo Usuario         |                |                  |                  |
| Nacionalidad                   | Tipo Documento | Número de Docume | nto              |
| Peru                           | DNI            | • 43747051       | ×                |
|                                |                |                  | Volver Siguiente |
|                                |                |                  |                  |

.. . . . . .

- Imagen 03: Primera Pantalla de Registro Nuevo Usuario
- 4. Se muestra la segunda pantalla del Registro Nuevo usuario donde se completan los datos solicitados por el sistema, seguidamente seleccionamos el botón "Registrar". (Ver Imagen 04).

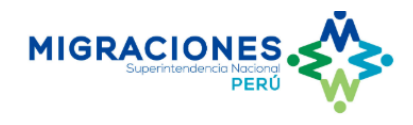

| DATOS PERSONA                                      | ALES         | Tino Documento                                   |   | Número Documento               |
|----------------------------------------------------|--------------|--------------------------------------------------|---|--------------------------------|
| PE                                                 |              | DNI                                              | Ŧ | 44976110                       |
| Apellido Paterno                                   |              | Apellido Materno                                 |   | Nombres                        |
|                                                    |              |                                                  |   |                                |
| Lugar de Nacimiento                                | )            | Fecha de Nacimiento                              |   | Estado Civil                   |
|                                                    |              |                                                  |   | [Seleccione]                   |
| Departamento<br>[Seleccione Depart<br>Urbanización | amento] •    | Provincia<br>[Seleccione Provincia]<br>Dirección | v | Distrito [Seleccione Distrito] |
|                                                    | [Seleccione] |                                                  |   |                                |
| DATOS DE CONT/                                     | ACTO         |                                                  |   |                                |
| Teléfono                                           |              | Celular                                          |   | Correo                         |
|                                                    |              |                                                  |   |                                |
| Ingrese nuevamente                                 | Correo       | Contraseña                                       |   | Ingrese nuevamente Contraseña  |
|                                                    |              |                                                  |   |                                |

Imagen 04: Segunda Pantalla de Registro Nuevo Usuario

5. El sistema muestra un mensaje de envío de email de confirmación al correo electrónico brindado en el registro previo. (Ver Imagen 05).

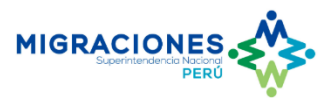

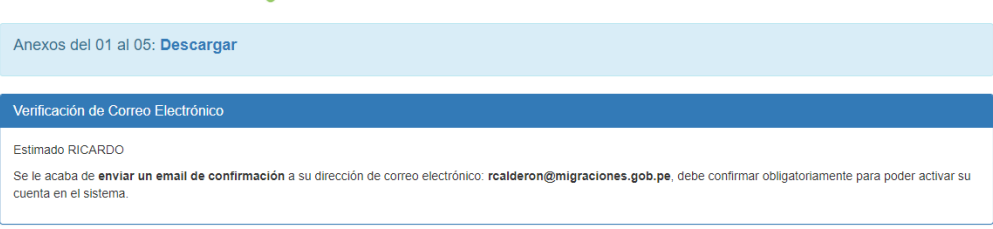

© 2019 Superintendencia Nacional de Migraciones.

Imagen 05: Mensaje de envío de confirmación al correo electrónico.

6. Se muestra la solicitud de confirmación de cuenta de correo en la bandeja de correo electrónico personal donde se selecciona "Verificar Correo". (Ver Imagen 06).

| Confirmación de Correo Electrónico                                                                                                    |
|----------------------------------------------------------------------------------------------------|
| Hola Ricardo,                                                                                                    |
| Acabas de crear tu cuenta en el Sistema de Convocatorías C.A.S MIGRACIONES, la cual te permitirá realizar tu postulación electrónica.         |
| Sin embargo, debes verificar tu cuenta de correo para poder acceder al sistema. Para ellos, haz clic en el botón "Verificar Cuenta de Correo" |
| Verificar Correo                                                                                                    |
|                                                                                                    |
| Este mensaje de correo electrónico se ha enviado desde una dirección exclusivamente para envíos. No responda a este mensaje.                  |
|                                                                                                    |
|                                                                                                    |

Imagen 06: Mensaje de Confirmación de Correo Electrónico

7. Se redirige automáticamente a la pantalla de Verificación de Correo Electrónico donde se selecciona la opción Iniciar Sesión. (Ver Imagen 07)

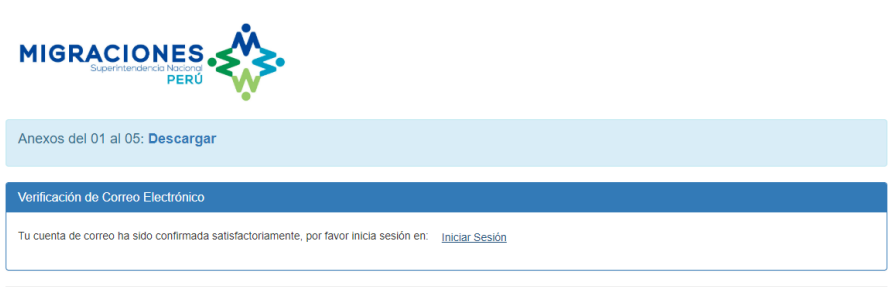

© 2019 Superintendencia Nacional de Migraciones.

Imagen 07: Pantalla de Verificación de Correo Electrónico.

8. A su vez se realiza envío de credenciales de usuario a la bandeja de correo electrónico personal. (Ver Imagen 08).

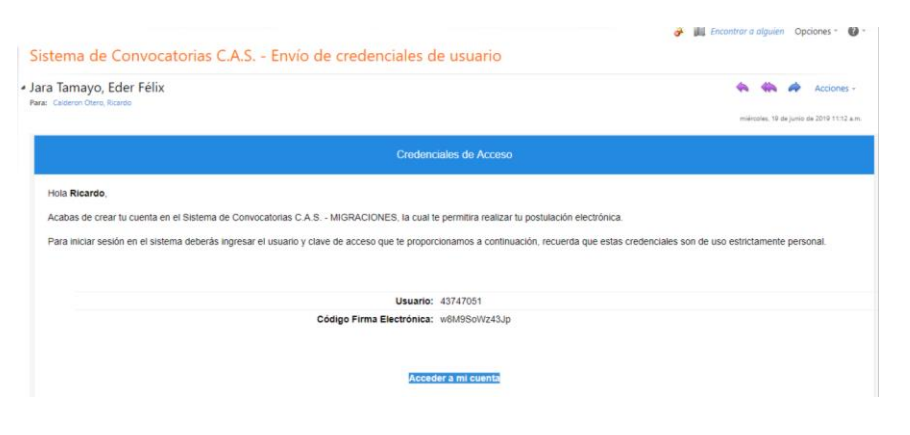

Imagen 08: Mensaje de envío de credenciales al correo electrónico

 Luego de haber iniciado sesión se muestra la pantalla de login, el cual se debe de ingresar el usuario y contraseña (datos que fueron registrados inicialmente por el usuario), seguidamente seleccionar la opción "Ingresar". (Ver Imagen 09).

| _ogin               |                     |
|---------------------|---------------------|
| 43747051            |                     |
|                     |                     |
| Ing                 | resar               |
| Crear Nuevo Usuario | ¿Olvidó Contraseña? |
|                     |                     |

Imagen 09: Pantalla de Login

10. El sistema muestra las instrucciones básicas para la postulación donde se selecciona check en la casilla "Acepto y declaro bajo juramento haber leído el instructivo del postulante antes de postular a la presente convocatoria CAS", finalmente seleccionar "Aceptar". (Ver Imagen 10).

| Reglamento_Postulacion                                                                                                    |                                                                                          |
|----------------------------------------------------------------------------------------------------|------------------------------------------------------------------------------------------|
| INSTRUCCIONES:                                                                                                    | VER INSTRUCTIVO                                                                          |
| Usted debe Renar los campos de acuerdo a la información solicitada, en algunos casos existen listas desplegables para que sele<br>abulador o el mouse para desplazarse por las ceidas.                                                                                  | ccione o escoja una de las alternativas. Utilice e                                       |
| Todos los datos consignados deberán ser ACREDITADOS previamente a la etapa de la entrevista personal, por medio de certific                                                                                                    | ados de estudios y constancias de trabajo.                                               |
| Si el postulante oculta información y/o consigna información faisa será excluido del proceso de selección de personal. En caso de<br>cesar por comisión de faita grave, con arregio a las normas vigentes, sin perjuicio de la responsabilidad penal en que hubiera inc | e haberse producido la contratación, deberá<br>urrido (art. 4° del D.S. N.º 017-96-PCM). |
| Esperamos contar con su colaboración                                                                                                    |                                                                                          |
| Acepto y declaro bajo juramento haber leido el instructivo del postulante antes de postular a la                                                                                                    | PTAR CANCELAR                                                                            |

Imagen 10: Pantalla de Instrucciones Básicas

- 11. Se muestran los datos personales registrados anteriormente, donde se pueden agregar y editar algunos campos. (Ver Imagen 11).
  - En caso se edite o agregue seleccionar la opción "Guardar".

|                                                                              | •                               |               |                              | Bienvenido(a), Ricardo Calderón Otero<br>Cerrar Sesión |
|------------------------------------------------------------------------------|---------------------------------|---------------|------------------------------|--------------------------------------------------------|
| tos del 01 al 05: <b>Descargar</b>                                           |                                 |               |                              |                                                        |
| Personales                                                                   |                                 |               |                              |                                                        |
| ligo: 0102-2019                                                              |                                 |               | Descripción: SECRETA         | RIO(A)                                                 |
| ATOS PERSONALES FORMACIÓN ACADÉMICA                                          | EXPERIENCIA LABORAL             | ANEXOS        | ENVIAR POSTULACIÓN           |                                                        |
| DATOS PERSONALES                                                             | Tipo Docume                     | nto           |                              | Nùmero de Documento                                    |
| PE                                                                           | DNI                             |               | Ŧ                            | 43747051                                               |
| Apellido Paterno                                                             | Apellido Mat                    | erno          |                              | Nombres                                                |
| Calderón                                                                     | Otero                           |               |                              | Ricardo                                                |
| Lugar de Nacimiento                                                          | Fecha de Na                     | imiento       |                              | Estado Civil                                           |
| Lima                                                                         | 27/09/1986                      |               |                              | SOLTERO T                                              |
| DATOS DE DOMICILIO<br>Departamento<br>LIMA<br>Urbanización Via (Av. Calle, J | Provincia                       |               | •                            | Distrito<br>SAN ISIDRO Y                               |
| No Aplica Calle                                                              | <ul> <li>Tomas Ram</li> </ul>   | sey 960 dpto. | 302                          |                                                        |
| DATOS DE CONTACTO<br>Teléfono<br>4695158                                     | Celular<br>995036061            |               |                              | Correo                                                 |
| Colorio Profesional (Ei Colorio de Inveni                                    |                                 |               |                              |                                                        |
| [Seleccione Colegio Profesional]                                             | nos, Abogados, etc.)            |               | •                            | No. Registro                                           |
| OTROS DATOS                                                                  | Persona con Discapa<br>O SI  NO | cidad         | Pertenece a las FF<br>SI  NO | Guardar                                                |
| CARGA DOCUMENTOS SUSTENTAR                                                   | RIOS                            |               |                              |                                                        |
| [Seleccione Documento]                                                       | T Roloccione S                  | ustento       | nuín archivo coloccionad     |                                                        |
| Tipo Documento                                                               | Fecha de Carg                   |               | N° Folio                     | Ver Archivo Eliminar                                   |

Imagen 11: Pantalla con Datos Personales

12. En la parte inferior de la pantalla se mostrará la sección de "Carga documentos sustentarios", donde se debe seleccionar el tipo de documento y adjuntar el documento debidamente escaneado. Seguidamente seleccionar la opción "Cargar". (Ver Imagen 12).

| Seleccione Documento]  | * Seleccionar archivo Ningún a | rchivo seleccionado | 🗶 Cargar    |          |
|------------------------|--------------------------------|---------------------|-------------|----------|
| Tipo Documento         | Fecha de Carga                 | N" Folio            | Ver Archivo | Eliminar |
| Documento de Identidad | 21/06/2019 17 57 20            | 0                   | 10          | 8        |

Imagen 12: Sección de Carga Documentos Sustentatorios.

 Seleccionar la pestaña "Formación Académica", donde se llena los campos solicitados por el sistema como Nivel, grado, especialidad, centro de Estudios, año de inicio de estudio, año fin estudio, fecha extensión grado y adjuntar el documento sustento. (Ver Imagen 13).

|                                                                                            | PERÚ                                                                                                    |                                     |         |                                                                 |                         |
|--------------------------------------------------------------------------------------------|----------------------------------------------------------------------------------------------------|-------------------------------------|---------|-----------------------------------------------------------------|-------------------------|
| os del 01 al 05                                                                            | Descargar                                                                                                    |                                     |         |                                                                 |                         |
| ición Académica                                                                            |                                                                                                    |                                     |         |                                                                 |                         |
| igo: 0102-2019                                                                             |                                                                                                    |                                     |         | Descripción: SECRETARIO                                         | D(A)                    |
|                                                                                            |                                                                                                    |                                     |         | OS ENIMA POSTULACIÓN                                            |                         |
| TOS PERSONALES                                                                             | FORMACIÓN ACADÉM                                                                                                    | EXPERIENCIA                         |         |                                                                 |                         |
| GRADO(S)/SI<br>Nivel                                                                       | FORMACIÓN ACADÉM                                                                                                    | MICA Y ESTUDIO<br>Grado             | DS      | Especialidad                                                    |                         |
| GRADO(S) / SI<br>Nivel<br>Universitaria                                                    | FORMACIÓN ACADÉM                                                                                                    | MICA Y ESTUDIO<br>Grado<br>Titulado | DS<br>T | Especialidad<br>ADMINISTRACIÓN                                  |                         |
| GRADO(S)/SI<br>Nivel<br>Universitaria<br>Centro de Estud                                   |                                                                                                    | MICA Y ESTUDIO<br>Grado<br>Titulado | DS .    | Especialidad<br>ADMINISTRACIÓN<br>Año de Inicio Estudio         | Año Fin Estudio         |
| GRADO(S) / SI<br>Nivel<br>Universitaria<br>Centro de Estud<br>UNIVERSIDAD                  | TUACIÓN ACADÉ                                                                                                    | MICA Y ESTUDIO<br>Grado<br>Titulado | DS •    | Especialidad<br>ADMINISTRACIÓN<br>Año de Inicio Estudio<br>2010 | Año Fin Estudio<br>2014 |
| GRADO(S)/SI<br>Nivei<br>Universitaria<br>Centro de Estud<br>UNIVERSIDAD<br>Fecha Extensión | FORMACIÓN ACADÉM<br>TUÁCIÓN ACADÉ<br>I<br>I<br>I<br>I<br>I<br>I<br>I<br>I<br>I<br>I<br>I<br>I<br>I<br>I<br>I<br>I<br>I<br>I<br>I | MICA Y ESTUDIO<br>Grado<br>Titulado | DS T    | Especialidad<br>ADMINISTRACIÓN<br>Año de Inicio Estudio<br>2010 | Año Fin Estudio<br>2014 |

Imagen 13: Pantalla de Formación Académica

- 14. Los datos y documentos ingresados y se muestran en pantalla. (Ver Imagen 14).
  - En caso se registren más datos y documentos, repetir los mismos pasos.

| Superintendenda Nacional<br>PERÚ                                                                                      | · * * *                                      |                                                                 |                                                                | Cerrar Sesión |                      |          |
|----------------------------------------------------------------------------------------------------|----------------------------------------------|-----------------------------------------------------------------|----------------------------------------------------------------|---------------|----------------------|----------|
| os del 01 al 05: Descarg                                                                                              | ar                                           |                                                                 |                                                                |               |                      |          |
| ación Académica                                                                                                    |                                              |                                                                 |                                                                |               |                      |          |
| igo: 0102-2019                                                                                                    |                                              |                                                                 | Descripción: SECRETARIO(                                       | A)            |                      |          |
| ATOS PERSONALES FORMACIÓN                                                                                             | N ACADÉMICA EXP                              | PERIENCIA LABORAL ANEXO                                         | ENVIAR POSTULACIÓN                                             |               |                      |          |
| GRADO(S) / SITUACIÓN /                                                                                                | ACADÉMICA Y E                                | STUDIOS                                                         |                                                                |               |                      |          |
| GRADO(S)/SITUACIÓN/<br>Nivel<br>[Seleccionar]<br>Centro de Estudios                                                   | ACADÉMICA Y E<br>Grado                       | STUDIOS                                                         | Especialidad<br>Año de Inicio Estudio                          | Añol          | Fin Estudio          |          |
| GRADO(S) / SITUACIÓN /<br>Nivel<br>[Seleccionar]<br>Centro de Estudios<br>Echa Extensión Grado                        | ACADÉMICA Y E<br>Grado<br>* [Selec           | STUDIOS                                                         | Especialidad<br>Año de Inicio Estudio                          | Año I         | Fin Estudio          |          |
| GRADO(S)/ SITUACIÓN/<br>Nivel<br>Seleccionar]<br>Centro de Estudios<br>Fecha Extensión Grado                          | ACADEMICA Y E<br>Grado<br>• [Seleco          | Adjuntar Sustento<br>Seleccionar archivo                        | Especialidad<br>Año de Inicio Estudio                          | Año I         | Fin Estudio<br>Kgar  |          |
| GRADO(S) / SITUACIÓN /<br>Nivel<br>[Seleccionar]<br>Centro de Estudios<br>Pecha Extensión Grado<br>REGISTROS<br>Nivel | ACADÉMICA Y E<br>Grado<br>© [Seleco<br>Grado | STUDIOS conard • Adjuntar Sustemo Seleccionar accivo Especialic | Especialidad Año de Inicio Estudio Nengún archivo seleccionado | Año I<br>Agr  | Fin Estudio<br>regar | Eliminar |

Imagen 14: Pantalla de Formación Académica con datos ingresados

- 15. Seguidamente seleccionar la pestaña "Experiencia Laboral", donde se deben completar los campos tipo de experiencia, cargo, nivel, tipo entidad, nombre entidad, fecha de inicio, fecha fin y adjuntar constancia y el número de página del documento adjunto donde se encuentre las fechas de inicio y fin del contrato. (Ver Imagen 14).
  - En caso se registren más datos y documentos, repetir los mismos pasos.

| MIGRACION                                |                                 | Bierwentö(a), Ricardo Calderón Otero<br>Cerrar Sesión |
|------------------------------------------|---------------------------------|-------------------------------------------------------|
| Anexos del 01 al 05: Des                 | cargar                          |                                                       |
| Experiencia Laboral                      |                                 |                                                       |
| Código: 0102-2019                        |                                 | Descripción: SECRETARIO(A)                            |
| DATOS PERSONALES FOR                     | MACIÓN ACADÉMICA EX             | PERIENCIA LABORAL ANEXOS ENVIAR POSTULACIÓN           |
| EXPERIENCIA LABO<br>Tipo de Experiencia  | ORAL                            | Cargo                                                 |
| Experiencia General                      | •                               | ASISTENTE ADMINISTRATIVO                              |
| Nivel                                    |                                 | Tipo de Entidad Nombre Entidad                        |
| [Seleccionar]                            | •                               | Público • ONPE                                        |
| Fecha de Inicio                          | Fecha Fin                       | Adjuntar Constancia N° Página 😡                       |
| 01/05/2015                               | 05/05/2016                      | Seleccionar archivo CONSTANCIAL ONPE.pdf 1 Agregar    |
| Experiencia Genera<br>Experiencia Especi | l Acumulada:<br>lica Acumulada: | 0 años<br>O años                                      |
| TIPO EXPERIENCI                          | A CARGO                         | TIPO ENTIDAD EMPRESA INICIO FIN VER SUSTENTO ELIMINAR |
|                                          |                                 |                                                       |
|                                          |                                 |                                                       |

Imagen 14: Pantalla de Experiencia Laboral

16. Se graban correctamente los datos ingresados y archivos adjuntos mostrándose en pantalla. A su vez se visualiza el tiempo de experiencia laboral que debe ser igual o mayor al tiempo que se solicita en el proceso a postular. (Ver Imagen 15).

| os correctamente |                                       | -                                   |             |                  |                |             | Bergenitics   | n Roams Galdyon D | There    |
|------------------|---------------------------------------|-------------------------------------|-------------|------------------|----------------|-------------|---------------|-------------------|----------|
| м                | IGRACION                              |                                     | •           |                  |                |             | Cerrar Sesión | n                 |          |
| And              | exos del 01 al 05: De                 | scargar                             |             |                  |                |             |               |                   |          |
| Exp              | eriencia Laboral                      |                                     |             |                  |                |             |               |                   |          |
| c                | ódigo: 0102-2019                      |                                     |             |                  | Descripción    | SECRETARI   | IO(A)         |                   |          |
| 1                | DATOS PERSONALES                      | ORMACIÓN ACADÉMICA                  | EXPERIENCIA | LABORAL ANEXO    | S ENVIAR PO    | ISTULACIÓN  |               |                   |          |
|                  | EXPERIENCIA LA<br>Tipo de Experiencia | BORAL                               | Car         | go.              |                |             |               |                   |          |
|                  | Experiencia Genera                    | (                                   | •           |                  |                |             |               |                   |          |
|                  | Nivel                                 |                                     | Tipo        | de Entidad       |                |             | Nombre Entida | d                 |          |
|                  | [Seleccionar]                         |                                     | • p         | Seleccionar]     |                |             |               |                   |          |
|                  | Fecha de Inicio                       | Fecha Fin                           | Adj         | untar Constancia |                |             | N" Pàgina 😜   |                   |          |
|                  | Experiencia Gene<br>Experiencia Esper | ral Acumulada:<br>cifica Acumulada: | 1           | años<br>años     | nengun archivo | seeccionado |               |                   |          |
|                  | TIPO EXPERIENCIA                      | CARG                                | D           | TIPO ENTIDAD     | EMPRESA        | INICIO      | FIN           | VER SUSTENTO      | ELIMINAR |
|                  | GENERAL                               | ASISTENTE ADM                       | NISTRATIVO  | PUBLICA          | ONPE           | 01/05/2015  | 05/05/2016    | 13                | 9        |

Imagen 15: Pantalla de Experiencia Laboral con datos ingresados

17. Seleccionar la pestaña "Anexos" donde se deben adjuntar cada anexo previamente descargado, impreso, firmado y escaneado (dichos anexos se descargan del enlace "Descargar" ubicado en la parte superior del formulario. (Ver Imagen 16).

|                       |                     | •                   |                       | Bienvenic<br>Cerrar Se | lo(a), Ricardo Calderon Otero<br>Islón |
|-----------------------|---------------------|---------------------|-----------------------|------------------------|----------------------------------------|
| nexos del 01 al 05: I | Descargar           |                     |                       |                        |                                        |
| formación de Anexos o | de Postulación      |                     |                       |                        |                                        |
| Código: 0102-2019     |                     |                     | Descripción: SE       | CRETARIO(A)            |                                        |
| DATOS PERSONALES      | FORMACIÓN ACADÉMICA | EXPERIENCIA LABORAL | ANEXOS ENVIAR POSTULA | CIÓN                   |                                        |
| CARGA DE ANE          | XOS                 |                     |                       |                        |                                        |
| Seleccione Anexo      |                     | Seleccione Anex     | 0                     |                        | Cargar                                 |
| Anexo N° 01           |                     | * Seleccionar a     | ANEXO 01.pdf          |                        | 1 Cargar                               |
| Anexo                 |                     | Fecha de Carga      | · · · · ·             | fer Archivo            | Eliminar                               |
|                       |                     |                     |                       |                        |                                        |
|                       |                     |                     |                       |                        |                                        |

Imagen 16: Pantalla de Anexos

 Tener en cuenta que los anexos son adjuntos por separado. (Ver Imagen 17).

| Se cargó el anexo correctamente                           |                                                              |                                                                                              | Bienvenido(a), Ricardo          | o Calderón Otero |
|-----------------------------------------------------------|--------------------------------------------------------------|----------------------------------------------------------------------------------------------|---------------------------------|------------------|
| MIGRAC                                                    |                                                              |                                                                                              | Cerrar Sesión                   |                  |
| Anexos del 01 al                                          | 05: Descargar                                                |                                                                                              |                                 |                  |
| Información de Ane                                        | exos de Postulación                                          |                                                                                              |                                 |                  |
| Código: 0102-2019                                         | )                                                            | Descripción:                                                                                 | SECRETARIO(A)                   |                  |
| DATOS PERSONALI<br>CARGA DE<br>Seleccione A<br>[Seleccion | IS FORMACIÓN ACADÉMICA EXPER<br>ANEXOS<br>nexo<br>A Anexo] * | RENCIA LABORAL ANEXOS ENVIAR POS<br>Seleccione Anexo<br>Seleccionar archivo Ningún archivo s | ULACIÓN<br>Cargar<br>Heccionado |                  |
|                                                           | Anexo                                                        | Fecha de Carga                                                                               | Ver Archivo                     | Eliminar         |
| Ar                                                        | nexo01_Cas                                                   | 21/06/2019 18:04:14                                                                          | ß                               | 8                |
| Ar                                                        | nexo02_Cas                                                   | 21/06/2019 18:04:42                                                                          | 2                               | 8                |
| Ar                                                        | nexo03_Cas                                                   | 21/06/2019 18:04:55                                                                          | 2                               | 8                |
| Ar                                                        | nexo04_Cas                                                   | 21/06/2019 18:05:06                                                                          | 2                               | 8                |
| Ar                                                        | nexo05_Cas                                                   | 21/06/2019 18:05:16                                                                          | 2                               | 8                |
|                                                           |                                                              |                                                                                              |                                 |                  |
| 0.040 Consultant                                          | - Mania and da Minanaisana                                   |                                                                                              |                                 |                  |

Imagen 17: Pantalla de Anexos adjuntos por separado.

19. Seleccionar la pestaña "Enviar Postulación", donde se muestra todos los documentos adjuntos en las pestañas anteriores. (Ver Imagen 18).

| ligo: 0102-2019 Descripción: SECRETARIO(A)                                                                                                    |                                                                                            |                                                                                            |                                                                                       |                                                         |                                                |  |  |  |
|----------------------------------------------------------------------------------------------------|--------------------------------------------------------------------------------------------|--------------------------------------------------------------------------------------------|---------------------------------------------------------------------------------------|---------------------------------------------------------|------------------------------------------------|--|--|--|
| OS PERSONALES                                                                                                    | FORMACIÓN ACADÉMICA                                                                        | EXPERIENCIA LABORAL                                                                        | IA LABORAL ANEXOS ENVIAR POSTULACIÓN                                                  |                                                         |                                                |  |  |  |
| Ficha Curricular                                                                                                    |                                                                                            |                                                                                            |                                                                                       |                                                         |                                                |  |  |  |
| N° No                                                                                                    | mbre Ficha                                                                                 |                                                                                            |                                                                                       |                                                         | Ver                                            |  |  |  |
| 1 <b>Fo</b>                                                                                                    | rmato Estándar Hoja de V                                                                   | da                                                                                         |                                                                                       |                                                         | Q Ver                                          |  |  |  |
|                                                                                                    | ç                                                                                          | ) Sustentos Con                                                                            | signados en la                                                                        | Postulación                                             |                                                |  |  |  |
| Sección                                                                                                    |                                                                                            | Descripción o                                                                              | lel Sustento                                                                          |                                                         | Ver                                            |  |  |  |
| Datos Personal                                                                                                    | es                                                                                         | Documento d                                                                                | e Identidad                                                                           |                                                         | Q Ver                                          |  |  |  |
| Formacion Aca                                                                                                    | demica                                                                                     | ADMINISTRA                                                                                 | ACIÓN                                                                                 |                                                         | Q Ver                                          |  |  |  |
| Anexos                                                                                                    |                                                                                            | Anexo01_Ca                                                                                 | 5                                                                                     |                                                         | Q Ver                                          |  |  |  |
| Anexos                                                                                                    |                                                                                            | Anexo02_Ca                                                                                 | 5                                                                                     |                                                         | Q Ver                                          |  |  |  |
| Anexos                                                                                                    | ixos                                                                                       |                                                                                            | 5                                                                                     | Q Ver                                                   |                                                |  |  |  |
| Anexos                                                                                                    | exos                                                                                       |                                                                                            | 5                                                                                     | Q Ver                                                   |                                                |  |  |  |
| Anexos                                                                                                    |                                                                                            | Anexo05_Ca                                                                                 | S                                                                                     | Q Ver                                                   |                                                |  |  |  |
| Experiencia Laboral                                                                                                    |                                                                                            | ASISTENTE                                                                                  | ADMINISTRATIVO                                                                        | Q Ver                                                   |                                                |  |  |  |
| Experiencia Lat                                                                                                    | ooral                                                                                      | ASISTENTE                                                                                  | ADMINISTRATIVO                                                                        |                                                         | Q Ver                                          |  |  |  |
| IMPORTANTE<br>1. Toda la i<br>2. En caso<br>3. Cuando                                                                                                    | nformación consignada en :<br>sea necesario hacer alguna<br>realice la firma electrónica ( | su Hoja de Vida tiene valor<br>i correción en su hoja de vid<br>le sus documentos, su post | de <b>DECLARACIÓN JURA</b><br>Ia, puede hacerlo en la se<br>ulación quedará registrad | NDA.<br>soción correspondiente.<br>a al 100% y NO SE PO | DRÁ REALIZAR NINGÚN CAMBIO.                    |  |  |  |
| Ingrese su Código de Firma Electrónica FIRMAR Y ENVIAR POSTULACIÓN (Se le preguntará por su código de firma electrónica enviado a su correo al momento de registrarse) |                                                                                            |                                                                                            |                                                                                       |                                                         |                                                |  |  |  |
| o tienes tu códiş<br>ando usted confir<br>onfidencial)                                                                                                    | go de firma electrónica?<br>mó su correo electrónico, e                                    | l sistema le envió automátic                                                               | amente un segundo corre                                                               | o donde se específica                                   | su <b>código de firma electrónica</b> (person: |  |  |  |
| por alguna razón                                                                                                    | usted no recibió el correo o                                                               | lo ha eliminado por error, n                                                               | nediante la siguiente opció                                                           | on usted podrá solicitar                                | que se le envíe nuevamente su código.          |  |  |  |

@ 2019 Superintendencia Nacional de Midraciones

Imagen 18: Pantalla de Enviar Postulación

20. Ingresar el "Código de firma electrónica", enviado anteriormente al correo electrónico personal. (Ver Imagen 19).

| Ingrese su Código de Firma | Electrónica | FIRMAR Y ENVIAR POSTULACION |
|----------------------------|-------------|-----------------------------|
|                            |             |                             |

Imagen 19: Solicitud de Código de Firma Electrónica

21. Se muestra la confirmación y ficha de postulación con los documentos adjuntos para la postulación al proceso virtual. (Ver Imagen 20).

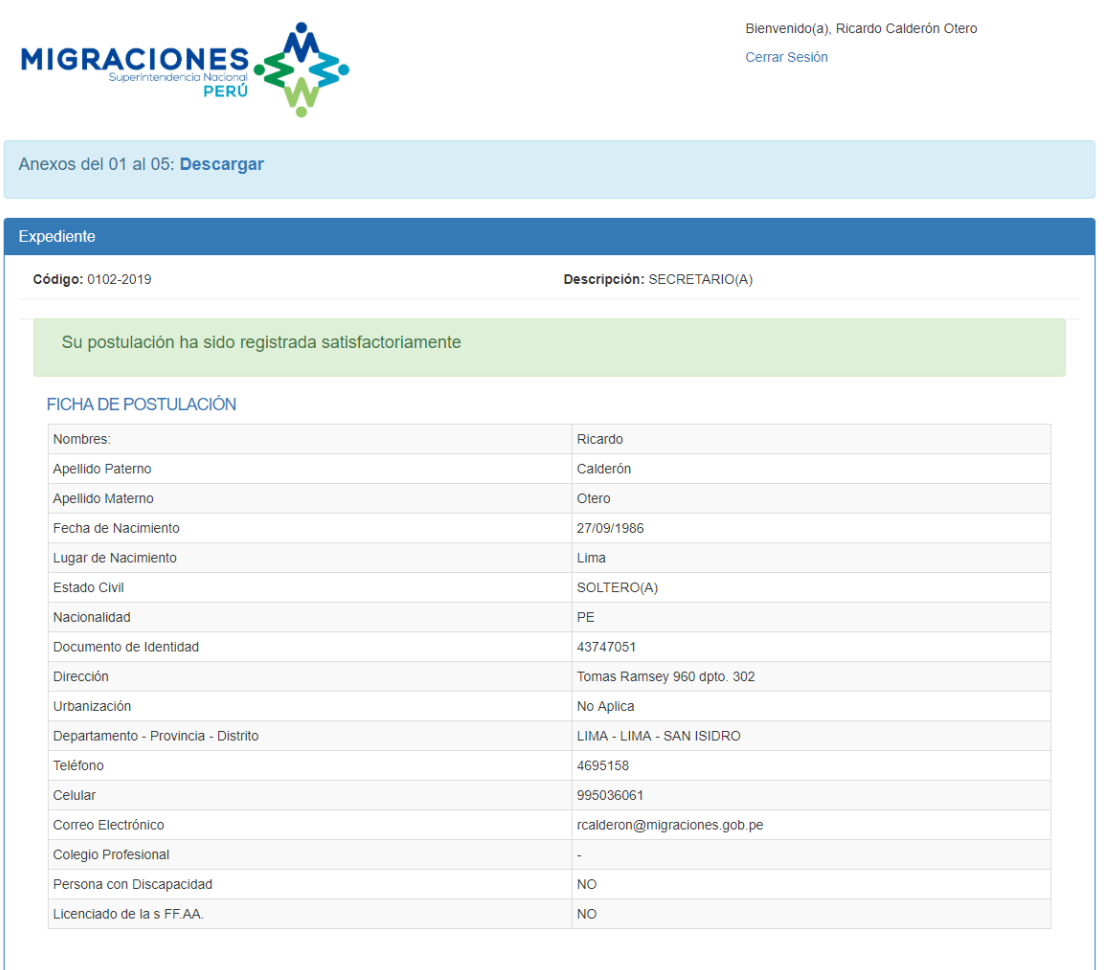

#### 10 Sustentos

| Sección             | Descripción                      | Ver Documento |
|---------------------|----------------------------------|---------------|
| Datos Personales    | Documento de Identidad           | Ver           |
| Formacion Academica | ADMINISTRACIÓN                   | Ver           |
| Anexos              | Anexo01_Cas                      | Ver           |
| Anexos              | Anexo02_Cas                      | Ver           |
| Anexos              | Anexo03_Cas                      | Ver           |
| Anexos              | Anexo04_Cas                      | Ver           |
| Anexos              | Anexo05_Cas                      | Ver           |
| Experiencia Laboral | ASISTENTE ADMINISTRATIVO         | Ver           |
| Experiencia Laboral | ASISTENTE ADMINISTRATIVO         | Ver           |
| Hoja de Vida        | Formato Estandar de Hoja de Vida | Ver           |

Imagen 20: Confirmación y ficha de postulación.